# Veri Tabanı Kontrol Paneli

Veri Tabanı Kontrol Paneli hakkında ayrıntılı bilgiye bu dokümandan ulaşılır.

Genel\Yardımcı Programlar\Raporlar menüsünde yer almaktadır. Veri tabanı kontrol paneli ekranı üzerinden, veri tabanına ait genel bilgiler, tablo ve index bilgileri, şema/nesne farkları ve performans testi gibi konularda raporlama yapılabilmektedir. Veri Tabanı Kontrol Paneli, MS SQL üzerinde çalışan Netsis paketlerinde desteklenmektedir.

## **Genel Bilgiler**

Genel bilgiler sekmesinde veri tabanı sunucusuna ait bilgiler, veri tabanı bilgileri ve istemci bilgileri yer almaktadır.

| 👢 Veri Tabanı Kontrol Paneli                 |                                                                             | _ 🗆 X |
|----------------------------------------------|-----------------------------------------------------------------------------|-------|
| Genel Bilgiler Tablo Bilgileri Index Bilgile | iri Şema/Nesne Farkları Performans Testi                                    |       |
|                                              |                                                                             |       |
| Veri Tabanı Sunucu Bilgileri                 |                                                                             |       |
| Veri Tabanı Tipi                             | MSSQL                                                                       |       |
| Sunucu Versiyonu                             | Microsoft SQL Server 2019 (RTM) - 15.0.2000.5 - Enterprise Edition (64-bit) |       |
| Collation                                    | SQL_Latin1_General_CP1_C1_AS                                                |       |
| Veri Tabanı Bilgileri                        |                                                                             |       |
| MDF Dosya Adı                                | SPRINTREVIEW_DATA.MOF                                                       |       |
| MDF Dosya Yolu                               | C:\Program Files\Microsoft SQL Server\MSSQL15.MSSQLSERVER\MSSQL\DATA\       |       |
| MDF Dosya Boyutu(MB)                         | 290.00                                                                      |       |
| LDF Dosya Adı                                | SPRINTREVIEW_LOG.LDF                                                        |       |
| LDF Dosya Yolu                               | C:\Program Files\Microsoft SQL Server\MSSQL15.MSSQLSERVER\MSSQL\DATA\       |       |
| LDF Dosya Boyutu(MB)                         | 1,105.00                                                                    |       |
| Toplam Index Boyutu(MB)                      | 18.52                                                                       |       |
| Toplam Veri Boyutu(MB)                       | 91.29                                                                       |       |
| Toplam Boş Alan(MB)                          | 66.10                                                                       |       |
| Oluşturma Zamanı                             | 19.01.2015 15:05:43                                                         |       |
| Son Yedekleme Zamanı                         | 23.08.2023 10:18:24                                                         |       |
| Collation                                    | SQL_Latin1_General_CP1_CI_AS                                                |       |
| Uyumluluk Seviyesi                           | SQL Server 2017(140)                                                        |       |
| Recovery Model                               | Full                                                                        |       |
| İstemci Bilgileri                            |                                                                             |       |
| Makine Adı                                   | ALPERSALTABAS                                                               |       |
| CPU                                          | 11th Gen Intel(R) Core(TM) i7-1165G7 @ 2.80GHz                              |       |
| IP                                           | 10.150.1                                                                    |       |
| RAM                                          | 32.00 GB                                                                    |       |
|                                              |                                                                             | 1     |
|                                              |                                                                             |       |
|                                              |                                                                             |       |
|                                              |                                                                             |       |
|                                              |                                                                             |       |
|                                              |                                                                             |       |
|                                              |                                                                             |       |
|                                              |                                                                             |       |
|                                              |                                                                             |       |

Tablo Bilgileri

Tablo bilgileri sekmesinde, raporun alındığı aktif şirkete ait veri tabanında bulunan tablolar listelenir. Tablo adı, tabloda bulunan kayıt sayısı, veri boyutu, tablodaki index boyutu, ilgili tablo için sql serverda ayrılmış fakat kullanılmayan alan boyutu ve disk boyutu alanında da toplam alan boyutu MB olarak görüntülenebilir. Akıllı grid üzerinde filtreleme ve sıralama yapılabilir.

| 🕻 Veri Tabanı Kontrol Paneli       |                          |                             |                   |                         |                    | _ 🗆 × |
|------------------------------------|--------------------------|-----------------------------|-------------------|-------------------------|--------------------|-------|
| Genel Bilgiler Tablo Bilgileri Ind | lex Bilgileri 🛛 Şema/Nes | ine Farklari 🗍 Performans T | esti              |                         |                    |       |
| Tablo Adı                          | Kayıt Sayısı             | Veri Boyutu (MB)            | Index Boyutu (MB) | Kullanılmayan Alan (MB) | Disk Boyutu (MB) 🗸 | ^     |
| TBLEXCEPTIONLOG                    | 37722                    | 6.453125                    | 0.03125           | 0.0234375               | 6.5078125          |       |
| TBLTCMBSUBESABIT                   | 15133                    | 3.7734375                   | 1.515625          | 0.171875                | 5.4609375          |       |
| TBLCIZELGETASLAK                   | 2583                     | 1.4296875                   | 0.4921875         | 1.4375                  | 3.359375           |       |
| TBLMUPLANEK                        | 739                      | 0.1953125                   | 0.640625          | 1.546875                | 2.3828125          |       |
| TBLMUHFIS                          | 250                      | 0.078125                    | 0.296875          | 1.640625                | 2.015625           |       |
| TBLSTSABIT                         | 127                      | 0.171875                    | 0.3125            | 1.109375                | 1.59375            |       |
| TBLSTHAR                           | 312                      | 0.34375                     | 0.515625          | 0.6328125               | 1.4921875          |       |
| TBLCASABIT                         | 14                       | 0.0234375                   | 0.2890625         | 1.09375                 | 1.40625            |       |
| TBLSTSABITEK                       | 127                      | 0.0625                      | 0.296875          | 1.0390625               | 1.3984375          |       |
| TBLCASABITEK                       | 14                       | 0.0078125                   | 0.2890625         | 1.0390625               | 1.3359375          |       |
| TBLEFATURA                         | 3                        | 0.7734375                   | 0.0546875         | 0.2734375               | 1.1015625          |       |
| TBLSILINENKAYITLAR                 | 50                       | 0.8203125                   | 0.015625          | 0.2421875               | 1.078125           |       |
| TBLSIPATRA                         | 76                       | 0.046875                    | 0.203125          | 0.7890625               | 1.0390625          |       |
| TBLSTOKURM                         | 102                      | 0.0546875                   | 0.2109375         | 0.71875                 | 0.984375           |       |
| TBLMUPLAN                          | 739                      | 0.140625                    | 0.390625          | 0.34375                 | 0.875              |       |
| TBLSERITRA                         | 33                       | 0.0078125                   | 0.1796875         | 0.65625                 | 0.84375            |       |
| TBLFATUIRS                         | 67                       | 0.0703125                   | 0.171875          | 0.59375                 | 0.8359375          |       |
| TBLISEMRIREC                       | 190                      | 0.0703125                   | 0.140625          | 0.5859375               | 0.796875           |       |
| TBLBNKHESTRA                       | 8                        | 0.0078125                   | 0.1640625         | 0.6015625               | 0.7734375          |       |
| TBLSIPAMAS                         | 29                       | 0.0390625                   | 0.171875          | 0.5625                  | 0.7734375          |       |
| TBLTEKLIFTRA                       | 0                        | 0.0078125                   | 0.1640625         | 0.6015625               | 0.7734375          |       |
| TBLBCEK                            | 2                        | 0.0078125                   | 0.1484375         | 0.546875                | 0.703125           |       |
| TBLTEKLIFMAS                       | 0                        | 0.0078125                   | 0.1484375         | 0.546875                | 0.703125           |       |
| TBLCARISTOK                        | 146                      | 0.140625                    | 0.1015625         | 0.4453125               | 0.6875             |       |
| TBLCONFIGTRA                       | 167                      | 0.1328125                   | 0.109375          | 0.4375                  | 0.6796875          |       |
| TBLBCK_MRP                         | 210                      | 0.0625                      | 0.1484375         | 0.4609375               | 0.671875           |       |
| TBLMRP_DETAIL                      | 209                      | 0.1171875                   | 0.109375          | 0.4453125               | 0.671875           |       |
| TBLMRPSIP                          | 219                      | 0.1328125                   | 0.109375          | 0.4296875               | 0.671875           |       |
| TBLBNKHESSABIT                     | 4                        | 0.0078125                   | 0.1328125         | 0.4921875               | 0.6328125          |       |
| TBLISEMRI                          | 201                      | 0.078125                    | 0.171875          | 0.375                   | 0.625              |       |
| TBLMUHAGEC                         | 118                      | 0.0703125                   | 0.203125          | 0.3359375               | 0.609375           |       |
| TBLMRPSIPBELGELOG                  | 289                      | 0.0859375                   | 0.078125          | 0.421875                | 0.5859375          |       |
| TRI RICHTALEP                      | 14                       | 0.0234375                   | 0.1015625         | 0.4375                  | 0.5625             | V     |

# Index Bilgileri

Index bilgileri sekmesinde, tablo adı, tablodaki index adı, index tipi, indexin içerdiği kolon listesi, index boyutu ve fragmentation (parçalanma) seviyesi yüzde olarak raporlanmaktadır.

| 👢 Veri Ta  | banı Kontrol Paneli               |                                          |                            |                                   |                   | _ (                | ם |
|------------|-----------------------------------|------------------------------------------|----------------------------|-----------------------------------|-------------------|--------------------|---|
| Genel Bilg | iler Tablo Bilgileri Index Bilgil | eri Şema/Nesne Farkları Performans Testi |                            |                                   |                   |                    |   |
| Tumunu     | Seç Tümünü Kəldır İndex           | Bakami                                   |                            |                                   |                   |                    |   |
| Seçim      | Tablo Adi                         | Index Adı                                | Index Tipi                 | Kolon Listesi                     | Index Boyutu (MB) | Fragmentation (% V |   |
| 0          | TBLTCMBSUBESABIT                  | TBLTCMBSUBESABIT_IND_2                   | NON-CLUSTERED INDEX        | SUBEADI                           | 0.859375          | 97.22222222        |   |
| 0          | TBLMUHFISEK                       | TBLMUHFISEK_PKEY                         | CLUSTERED INDEX            | INCKEY_NO                         | 0.015625          | 96.42857143        |   |
|            | TBLNETSISLOG                      | TBLNETSISLOG_IND_KEYS                    | NON-CLUSTERED INDEX        | MODNO, PRGNO, KEY1, KEY2, KEY3    | 0.171875          | 95                 |   |
| 0          | TBLSTHAR                          | TBLSTHAR_IND_2                           | CLUSTERED INDEX            | SUBE_KODU,STOK_KODU,STHAR_TAR     | 0.015625          | 93.18181818        |   |
|            | TBLTCMBSUBESABIT                  | TBLTCMBSUBESABIT_IND_1                   | NON-CLUSTERED INDEX        | DURUM                             | 0.625             | 91.02564103        |   |
| 0          | TBLSTSABIT                        | TBLSTSABIT_PKEY                          | CLUSTERED INDEX            | STOK_KODU                         | 0.015625          | 90.90909091        |   |
| 0          | TBLTCMBSUBESABIT                  | TBLTCMBSUBESABITPK                       | CLUSTERED INDEX            | BANKAKODU, SUBEKODU               | 0.03125           | 89.02691511        |   |
| 0          | TBLMUPLAN                         | TBLMUPLAN_PKEY                           | CLUSTERED INDEX            | HESAP_KODU                        | 0.015625          | 88.8888889         |   |
|            | TBLMUPLANEK                       | TBLMUPLANEK_PKEY                         | CLUSTERED INDEX            | KOD                               | 0.015625          | 84                 |   |
| 0          | TBLSTOKPH                         | TBLSTOKPH_IND_1                          | CLUSTERED INDEX            | SUBE_KODU,STOK_KODU,DEPO_KODL     | 0.015625          | 83.33333333        |   |
|            | TBLMUPLANEK                       | TBLMUPLANEK_IND_K1N                      | NON-CLUSTERED UNIQUE INDEX | KULL1N,KOD                        | 0.046875          | 75                 |   |
|            | TBLMUPLANEK                       | TBLMUPLANEK_IND_K2N                      | NON-CLUSTERED UNIQUE INDEX | KULL2N,KOD                        | 0.046875          | 75                 |   |
| 0          | TBLMUPLANEK                       | TBLMUPLANEK_IND_K3N                      | NON-CLUSTERED UNIQUE INDEX | KULL3N,KOD                        | 0.046875          | 75                 |   |
| 0          | TBLMUPLANEK                       | TBLMUPLANEK_IND_K4N                      | NON-CLUSTERED UNIQUE INDEX | KULL4N,KOD                        | 0.046875          | 75                 |   |
|            | TBLMUPLANEK                       | TBLMUPLANEK_IND_K5N                      | NON-CLUSTERED UNIQUE INDEX | KULLSN, KOD                       | 0.046875          | 75                 |   |
| 0          | TBLMUPLANEK                       | TBLMUPLANEK_IND_K6N                      | NON-CLUSTERED UNIQUE INDEX | KULL6N,KOD                        | 0.046875          | 75                 |   |
|            | TBLMUPLANEK                       | TBLMUPLANEK_IND_K7N                      | NON-CLUSTERED UNIQUE INDEX | KULL7N,KOD                        | 0.046875          | 75                 |   |
| 0          | TBLMUPLANEK                       | TBLMUPLANEK_IND_K8N                      | NON-CLUSTERED UNIQUE INDEX | KULLSN, KOD                       | 0.046875          | 75                 |   |
| 0          | TBLRAPORTASLAK                    | TBLRAPORTASLAK_PKEY                      | CLUSTERED INDEX            | INCKEYNO                          | 0.015625          | 71.42857143        |   |
| 0          | TBLFATUEK                         | TBLFATUEKPKEY                            | CLUSTERED INDEX            | FKOD,FATIRSNO,CKOD                | 0.015625          | 66.66666667        |   |
|            | TBLFATUIRS                        | TBLFATUIRSPKEY                           | CLUSTERED INDEX            | FTIRSIP,FATIRS_NO,CARI_KODU       | 0.015625          | 66.66666667        |   |
| 0          | TBLMUHAGEC                        | TBLMUHAGEC_IND_1                         | CLUSTERED INDEX            | SUBE_KODU, MGECDK, KS_KOD, TARIH, | 0.015625          | 66.66666667        |   |
| 0          | TBLMUHAGEC                        | TBLMUHAGEC_IND_ONUM                      | NON-CLUSTERED INDEX        | ONAYNUM                           | 0.0390625         | 66.66666667        |   |
| 0          | TBLMUHAGEC                        | TBLMUHAGEC_IND_OTIP                      | NON-CLUSTERED INDEX        | ONAYTIPI                          | 0.0390625         | 66.66666667        |   |
|            | TBLNETSISLOG                      | TBLNETSISLOG_IND_3                       | NON-CLUSTERED INDEX        | TARIH, SUBE_KODU, MODNO, PRGNO    | 0.1328125         | 66.66666667        |   |
| 0          | TBLSTHAR                          | TBLSTHAR_IDX_YAPKOD1                     | NON-CLUSTERED INDEX        | YAPKOD, STOK_KODU, FISNO          | 0.0390625         | 66.66666667        |   |

Fragmentation seviyesine göre sıralama yapılarak, parçalanma düzeyinin en fazla olduğu kayıtlar için inceleme yapılabilir. Indexler ile ilgili bakım yapılmak istenir ise, seçim kolonundan bakım yapılmak istenilen index veya indexler seçilebilir. Seçim yapılan indexler için **Index Bakım** butonuna basıldığında 2 farklı seçenek gelmektedir.

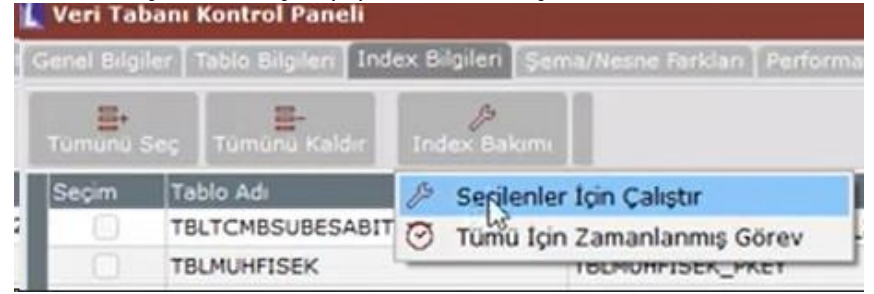

**Seçilenler İçin Çalıştır:** Grid üzerinde "Seçim" kolonu işaretli olan indexler için veri tabanı bakım cümlesi çalıştırılır, bu işlem ile fragmentation seviyesi düşürülmektedir.

| Index Bakım Parametreleri         |  | $\times$ |  |  |
|-----------------------------------|--|----------|--|--|
| İstatistikler Güncellensin        |  | ~        |  |  |
| Fragmentation Sınır Değeri (%) 40 |  |          |  |  |
| 🔗 Tamam 🚫 İptal                   |  |          |  |  |

"Seçilenler İçin Çalıştır" seçeneğine tıklandığında aşağıdaki index bakım parametreleri sorulmaktadır:

• İstatistikler Güncellensin: Varsayılan olarak işaretli gelmektedir. Bu seçenek işaretli olduğunda index bakımının sonunda istatistiklerin de güncellenmesi sağlanmaktadır.

• **Fragmentation Sınır Değeri (%):** Varsayılan olarak 40 değeri gelmektedir. %40dan fazla parçalanma olan indexlerde rebuild (yeniden oluşturma) işlemi yapılır, %40'ın altında fragmentation olanlarda ise reorganize (yeniden düzenleme) yapılmaktadır.

**Tümü İçin Zamanlanmış Görev:** "Zamanlanmış Görev Tanımı" ekranı açılır ve "Ön Tanımlı İşlem" kısmından "Veritabanı Bakım İşlemleri" seçili gelerek zamanlanmış görev olarak tanımlama yapılabilmesi sağlanır.

#### Şema/Nesne Farkları

Şema/nesne farkları sekmesinde, raporun alındığı şirket (hedef şirket) ile seçilen veya otomatik olarak oluşturulan kaynak bir şirket arasındaki şema/nesne farkları raporlanabilir.

| 上 Veri Tabani Kontrol Paneli 💷 🗌 🗌 |                     |                                    |              |                                                       |       |  |
|------------------------------------|---------------------|------------------------------------|--------------|-------------------------------------------------------|-------|--|
| Genel Bilgiler Tablo Bilgileri     | Index Bilgileri Şem | na/Nesne Farkları Performans Testi |              |                                                       |       |  |
| R<br>Rapor Hazirla                 |                     |                                    |              |                                                       |       |  |
| Nesne Tipi                         | Nesne Adı           | Tablo / View Adı                   | Fark Durumu  | Fark Açıklaması                                       | Detay |  |
| VIEW                               | VW_STOKSECIM        | VW_STOKSECIM                       | Fazla Nesne  | Hedef şirkette VW_STOKSECIM nesnesi fazladır.         |       |  |
| VIEW                               | VW_TEST1            | VW_TEST1                           | Eksik Nesne  | Hedef şirkette VW_TEST1 nesnesi eksiktir.             |       |  |
| USER_TABLE                         | TBLISEMRI           | TBLISEMRI                          | Fazla Kolon  | Fazla Kolon : TESTCOLUMN1                             |       |  |
| USER_TABLE                         | TBLSTSABIT          | TBLSTSABIT                         | Eksik Kolon  | Eksik Kolon : ILCE_DETAY                              |       |  |
| NON-CLUSTERED INDEX                | TBLSTHAR_IND_4      | TBLSTHAR                           | Farklı Nesne | [Kaynak: STHAR_TARIH,STHAR_HTUR > Hedef: STHAR_TARIH] |       |  |
| SQL_TRIGGER                        | NTR_STHARU          |                                    | Farklı Nesne |                                                       |       |  |
| SQL STORED PROCEDURE               | LIFOFIFO            |                                    | Farklı Nesne |                                                       |       |  |
|                                    |                     |                                    |              |                                                       |       |  |
| Son Rapor Tarihi : 23.10.2023 :    | 18:00:50            | Kaynak Şirket : TESTSIRKET10       | _            |                                                       |       |  |

Raporun hazırlanması için "Rapor Hazırla" butonuna tıklamak gerekmektedir. Butona tıklandığında; **Kaynak Test Şirketi Oluştur** ve **Kaynak Şirket Seç** seçenekleri bulunmaktadır.

| Genel Bilgiler   Tablo Bilg | jileri   Index Bilgi | leri Şema/Nesne Farkları |
|-----------------------------|----------------------|--------------------------|
| R                           |                      |                          |
| Rapor Haziria               | ti Oluctur M         |                          |
| + Kaynak lest gike          |                      | (OFOIM                   |

- Kaynak Test Şirketi Oluştur: Bu seçenek seçildiğinde karşılaştırmayı yapabilmek için yeni bir isimle test şirketi oluşturulur ve raporun alındığı şirket ile oluşturulan test şirketi arasında nesnelerin karşılaştırması yapılır. Oluşturulacak test şirketi kullanılmakta olan sürümün güncel veri tabanı cümleleri ile yaratılmaktadır. Rapor hazırlandıktan sonra yeni oluşturulan test şirketi silinir.
- Kaynak Şirket Seç: Bu seçenek seçildiğinde daha önceden tanımlanmış mevcut şirketler listelenmektedir, bu listeden kaynak şirket seçimi yapılabilir. "Tamam" butonuna tıklandığında seçilen şirket veri tabanı ile aktif şirket için nesne karşılaştırması yapılır.

Rapor hazırlandıktan sonra grid üzerinde, Nesne Tipi, Nesne Adı, Tablo/View Adı, Fark Durumu, Fark Açıklama, Detay bilgileri yer alır.

Nesne Tipi ve Nesne Adı kolonunda fark veren nesnenin tipi ve adı raporlanırken, Tablo/View ismi kolonunda ise fark veren nesnenin bağlı bulunduğu bir tablo/view varsa bu bilgi raporlanmaktadır.

| 👢 Veri Tabanı Kontrol Panel      |                            |                             |               |                                                       | _ C   |
|----------------------------------|----------------------------|-----------------------------|---------------|-------------------------------------------------------|-------|
| Genel Bilgiler   Tablo Bilgileri | Index Bilgileri Şema/Nesni | e Farkları Performans Testi |               |                                                       |       |
| R<br>Rapor Hazirla               |                            |                             |               |                                                       |       |
| Nesne Tipi                       | Nesne Adı                  | Tablo / View Adı            | Fark Durumu V | Fark Açıklaması                                       | Detay |
| VIEW                             | VW_STOKSECIM               | VW_STOKSECIM                | Hepsi         | Hedef şirkette VW_STOKSECIM nesnesi fazladır.         |       |
| USER_TABLE                       | TBLISEMRI                  | TBLISEMRI                   | Özel          | Fazla Kolon : TESTCOLUMN1                             |       |
| NON-CLUSTERED INDEX              | TBLSTHAR_IND_4             | TBLSTHAR                    | Eksik Kolon   | [Kaynak: STHAR_TARIH,STHAR_HTUR > Hedef: STHAR_TARIH] | ***   |
| SQL_TRIGGER                      | NTR_STHARU                 |                             | Eksik Nesne   |                                                       |       |
| SQL_STORED_PROCEDURE             | LIFOFIFO                   |                             | Farkli Neme   |                                                       |       |
| VIEW                             | VW_TEST1                   | VW_TEST1                    | Fazla Kolon   | Hedef şirkette VW_TEST1 nesnesi eksiktir.             | ***   |
| > USER_TABLE                     | TBLSTSABIT                 | TBLSTSABIT                  | Earla Nesne   | Eksik Kolon : ILCE_DETAY                              |       |
|                                  |                            |                             |               | ]                                                     |       |

Fark durumu kolonunda; Eksik Nesne, Fazla Nesne, Farklı Nesne, Eksik Kolon, Fazla Kolon olarak 5 farklı fark durumu raporlanmaktadır. Bu fark durumlarının detayı aşağıdaki gibidir:

- Fazla Nesne: Raporun çalıştırıldığı hedef şirket üzerinde bulunan ancak kaynak şirket üzerinde bulunmayan nesneleri göstermektedir.
- Eksik Nesne: Raporun çalıştırıldığı hedef şirket üzerinde bulunmayan ancak kaynak şirket üzerinde bulunan nesneleri göstermektedir.
- Eksik Kolon: Bu fark durumu sadece Tablo veya View tipindeki nesneler için raporlanmaktadır Raporun çalıştırıldığı hedef şirket üzerindeki ilgili Tablo/View'da bulunmayan kolonun kaynak şirket üzerinde bulunduğunu ifade etmektedir. Fark Açıklama alanında kolon detayı şu örnek format ile raporlanmaktadır: "Eksik Kolon: TESTCOLUMN1"
- Fazla Kolon: Bu fark durumu sadece Tablo veya View tipindeki nesneler için raporlanmaktadır. Raporun çalıştırıldığı hedef şirket üzerindeki ilgili Tablo/View'da bulunan kolonun kaynak şirket üzerinde bulunmadığını ifade etmektedir. Fark Açıklama alanında kolon detayı şu örnek format ile raporlanmaktadır: "Fazla Kolon: TESTCOLUMN1"
- Farklı Nesne: Bu fark durumunda Tablo ve View tipindeki nesneler için kolon tiplerindeki farklılıklar, Primary Key/Foreign Key /Index tipindeki nesneler için kullanılan kolonlar ve sıralamasındaki farklılıklar raporlanır. Fark Açıklama alanında fark veren kolonlar için detay bilgi verilir. Öte yandan Trigger/Procedure/Function tipindeki nesneler için de nesne create cümleleri birebir karşılaştırılarak bulunan farklar raporlanır ve bu nesne tipleri için "Detay" kolonundaki üç noktaya tıklayarak cümleler arasındaki farkların detayı görülebilir.

Detay kolonuna tıklandığında açılan ekranda; sol tarafta nesneye ait kaynak şirket üzerindeki sql cümlesi gösterilirken, sağ tarafta ise aktif şirket için sql cümlesi gösterilmektedir. Ekranın üst bölümündeki "Önceki Fark" ve "Sonraki Fark" butonlarına tıklayarak iki cümle arasında fark veren satırlara hızlıca odaklanılması sağlanabilir.

| Kaynak Şirket                                                                                                    |     | Hedef Şirket                                                                                                    |
|----------------------------------------------------------------------------------------------------|-----|----------------------------------------------------------------------------------------------------|
| CREATE PROCEDURE LIPOFIFO (                                                                                                    | 1   | CREATE PROCEEDURE LIFOFIFO (                                                                                                    |
| STORLAR HVARCHAR(1000)                                                                                                    | 2   | BSTORIAR NVARCHAR(1000)                                                                                                    |
| BASTARIHI TIBGATETME                                                                                                    | 3   | , dBastakihi IDBDATETIME                                                                                                    |
| §SINIRTARIHI TOBOATETIME                                                                                                    | 4   | ,0SISISIARIHI TUBLATETIME                                                                                                    |
| , BISLENTIPI CEAR.                                                                                                    | 5   | ,@ISLEDTIFI CHAR                                                                                                    |
| SMINTAR IDSFLOAT                                                                                                    | 6   | , GNINTAR IDSFLOAT                                                                                                    |
| BFIFOMU CHAR                                                                                                    | 7   | "GFIFOMU CHAR                                                                                                    |
| REFERENCE TERINTEGER                                                                                                    | 8   | , SDEPOSDDU IDEINTEGER                                                                                                    |
| \$STRENDU TDESHALLINT                                                                                                    | 9   | ,@SUBENDOU TIRSMALLINT                                                                                                    |
| , @SUBEDARIL CRAR.                                                                                                    | 10  | "@SUBEDANIL CHAR                                                                                                    |
| BLOKALDEPO CHAR                                                                                                    | 11  | , GLORALDEPO CHAR                                                                                                    |
| , IMUHASEBETIPI CHAR                                                                                                    | 12  | , GMUHASEBETIPI CHAR                                                                                                    |
| \$FIRMADOVTIPI TOBINTEGER                                                                                                    | 13  | , @FIRMADOVTIPI TUBINTEGER.                                                                                                    |
| SEDMALITET CHAR = 'H'                                                                                                    | 14  | , BEDRALIYET CHAR = 'E'                                                                                                    |
| 1                                                                                                    | 15  | 2                                                                                                    |
| 19                                                                                                    | 16  | 23                                                                                                    |
| BEOIN                                                                                                    | 17  | BESTS                                                                                                    |
| <i>I</i> *                                                                                                    | 18  | 7*                                                                                                    |
| ***BU PROSEDURDE YAPILACAK DEGISINLINIER LIFOFIFO_YAPNOD PROSEDURD ICIN DE YAPILMALIDIR.***                                                                                                    | 19  | ***BU PROSEDURDE YAPILACAN DEGISINLINIER LIFOFIFO_YAPHOD PROSEDURU ICIN DE YAPILMALIDIR.***                                                                                                    |
| ***MEVCUT MUSTERI UYARLAMALABINI BOZHAMAR ICIN YAPILANDIRMA DESTEGI AMACIYLA PROSEDUR COMLAMMISTIR***                                                                                                    | 20  | ***MEVCUT MUSTERI UYARLAMALARINI BOZMAMAN ICIN YAPILANDIRMA DESTEGI AMACTYLA PROSEDUR CONLAMMISTIR***                                                                                                    |
| DEPONDED -> ILERIDE NULLANILABILIR DIYE ENLENNITIR                                                                                                    | 21  | . DEPOSODU -> ILERIDE BULLASYLABILIR DIYE EMLENMI7TIR                                                                                                    |
| . ISLEMIIPI = 'F' -> WHISTMAL DA URETFIFO ANLAMINA GELMENTEDIR.                                                                                                    | 22  | . ISLENTIFI = 'P' -> WELSTHAL DA URETFIFO ANLAHINA OELMENTEDIR                                                                                                    |
| . ISLENTINI = 'U' -> STOK HARENETLERE FIFO/LIFO HALIYETINI UPDATE ANLANYNA GELMENTEDIR                                                                                                    | 23  | . ISLENTIFI = 'U' -> STOR HARENETLERE FIFO/LIFO HALIYETINI UFDATE ANLANINA GELMENTEDIR                                                                                                    |
| . ISLENTINI = 'N' -> WALIYET MURASERESI ICIN. HEN UPDATE ET NEM DE GERIYE BRIM MALIYETI DON                                                                                                    | 2.4 | . ISLEMTIFI = "N" -> MALIYET MUMASEBESI ICIS. MEN UPDATE ET MEN DE GERIYE BRIN MALIYETI DON                                                                                                    |
| . ISLEMIPI = 'L' OR 'F' -> BALAN LIFO YA DA FIFO DETAT MAREMETLERINI GOSTER DEMENTIR                                                                                                    | 25  | . ISLEMTIFI = 'L' OR 'F' -> KALAN LIFO YA DA FIFO DETAY HARESETLERINI GOSTER DEMERTIR                                                                                                    |
| . FIFONU = 'E' THEN FIFO HESAPLA ELSE LIFO HESAPLA                                                                                                    | 26  | . FIFOMU = 'E' THEN FIFO HESAFLA ELSE LIFO HESAFLA                                                                                                    |
| . MINTAR -> SADECE ISLEMTIFI = "P" DIRUMINDA ANLARLYDYR.                                                                                                    | 27  | . NISTAR -> SADECE ISLENTIPI - 'F' DOUMNER ANLANLYDER.                                                                                                    |
| SURADAR MINITAR SINIR TARIMINIC CIRIS MARRHETI VARMIS GIBI GOSTERILIR                                                                                                    | 28  | BUNADAR MINTAR SISIR TARIHISDE CINIS MARRENTI VARMIS GIBI GOSTERILIR                                                                                                    |
| */                                                                                                    | 29  | */                                                                                                    |
| /*CINIS TEMP BILGILERININ ONTHCAGI DEGISMENLER*/                                                                                                    | 30  | /*CIKIS TEMP BILGILERININ ONUNCAGI DEGISHENLER*/                                                                                                    |
| DECLARE BEINGERT THEINTEGER                                                                                                    | 31  | DECLARE BUINCHEY IDRINIEDER                                                                                                    |
| DECLARE SCIRBIN TOBOATETINE                                                                                                    | 32  | DECLARE OCTABLE IDECATETINE                                                                                                    |
| DECLARE SCHUCER TERFLOAT                                                                                                    | 33  | DECLARE RENEWAR TENTIORT                                                                                                    |
| DECLARE RESTRIAR NUE CHAR                                                                                                    | 24  | DECLARE RESTRAR HTUR CHAR                                                                                                    |
| DECLARE SCITHAE NF TORFLOAT                                                                                                    | 35  | DECLARE BUSTEAR NF TUBFLOAT                                                                                                    |
| DECLARE SCHIMBADOVIUT TOBFLOAT                                                                                                    | 36  | DECLARE OCFIRMADOVIUT IDEFLOAT                                                                                                    |
| DECLARE SCIENCE INFLORT                                                                                                    | 37  | DECLARE OCSTRAR IAF TUBFLOAT                                                                                                    |
| DECLARE #CFIRMADOVMAL TOBFLOAT                                                                                                    | 30  | DECLARE @CFIFMADOWNAL IDBFLOAT                                                                                                    |
| DECLARE BOSTHAR BF TORFLOAT                                                                                                    | 39  | DECLARE BOSTRAR BF TOBFLOAT                                                                                                    |
| ("OTRES TEMP BILGTLEBINTS ORTMONOT DEGISERNLEB")                                                                                                    | 40  | / STRIS TEMP BUGUERININ ORINGAL DEGISKENIER*/                                                                                                    |
| SCIARE SCINCEY TONINTOPS                                                                                                    | 41  | DECLARE GUINCERY TERMITECER                                                                                                    |
| TECLASE SCIENCE TURNATETIME                                                                                                    | 42  | DECLARE GUTARIE TURISTETINE                                                                                                    |
| DECLARE BONINTAR IDDILOAT                                                                                                    | 45  | DECLARE CONTRIANT TORFLOAT                                                                                                    |
| STIAS SCTURE DTD CHE                                                                                                    | 44  | DECLIPE BOOTERS HTTP (MAR                                                                                                    |
| The angular formation of the second second s | 45  | Declars distribution of Plat                                                                                                    |
| NOTES STATES AND A STATES                                                                                                    | 40  | NYTING CONTRACTOR FOR TAX                                                                                                    |
| ADDUBDE DIS ADDUDTING SAMA                                                                                                    | 40  | DECIMPLE THE APPLICATION FOR THE PROPERTY OF THE PROPERTY OF T |

### Performans Testi

"Rapor Hazırla" butonuna basıldığında bir test tablosu oluşturularak sırasıyla aşağıdaki işlemler yapılır ve bu işlemlerin maksimum süre, minimum süre, ortalama süre ve standart sapma değerleri hesaplanarak raporda gösterilir:

- 10.000 adetlik 3 farklı yöntem ile INSERT işlemi
- Tabloya atılan 30.000 adetlik kaydın SELECT sorgusu ile getirilmesi ve okunması
- Tabloya atılan ilk 10.000 kaydın tek tek çalışacak sql sorguları ile UPDATE edilmesi
- Tabloya atılan son 10.000 kaydın verilen bir kısıta göre tek seferde toplu UPDATE edilmesi
- Tabloya atılan ilk 10.000 kaydın tek tek çalışacak sql sorguları ile DELETE edilmesi
- Tabloya atılan son 10.000 kaydın verilen bir kısıta göre tek seferde toplu DELETE edilmesi
- STHAR, CAHAR, MUHFIS, DEKOTRA, FATUIRS, ISEMRI tablolarında rastgele seçilen en fazla 1000 adet kayıt için tek tek SELECT sorgularının çekilmesi

| Veri Tabani Kontrol Paneli     |                            |                      |              |              |               |                    |  |  |
|--------------------------------|----------------------------|----------------------|--------------|--------------|---------------|--------------------|--|--|
| Genel Bilgiler Tablo Bilgileri | Index Bilgileri 🛛 Şema/Nes | ine Farklari 🛘 Perfo | rmans Testi  |              |               |                    |  |  |
| R<br>Rapor Haziria             |                            |                      | G            |              |               |                    |  |  |
| Test Açıklama                  | Kayıt Sayısı               | Toplam Süre          | Min Süre     | Max Süre     | Ortalama Süre | Standart Sapma     |  |  |
| Insert                         | 10000                      | 00:00:18.420         | 00:00:00.000 | 00:00:00.043 | 00:00:00.001  | 1.05104065474612   |  |  |
| Bulk Insert                    | 10000                      | 00:00:01.086         | 00:00:01.086 | 00:00:01.086 | 00:00:00.000  | 0                  |  |  |
| Bulk Insert - Native           | 10000                      | 00:00:00.451         | 00:00:00.451 | 00:00:00.451 | 00:00:00.000  | 0                  |  |  |
| Select - Sonuç Getirme         | 30000                      | 00:00:00.034         | 00:00:00.034 | 00:00:00.034 | 00:00:00.000  | 0                  |  |  |
| Select - Sonuç Okuma           | 30000                      | 00:00:00.087         | 00:00:00.000 | 00:00:00.001 | 00:00:00.000  | 0.0540816200635245 |  |  |
| Update                         | 10000                      | 00:00:09.194         | 00:00:00.000 | 00:00:00.025 | 00:00:00.000  | 0.788271689245356  |  |  |
| Toplu Update                   | 10000                      | 00:00:00.155         | 00:00:00.155 | 00:00:00.155 | 00:00:00.000  | 0                  |  |  |
| Delete                         | 10000                      | 00:00:07.179         | 00:00:00.000 | 00:00:00.031 | 00:00:00.000  | 0.758669888737855  |  |  |
| > Toplu Delete                 | 10000                      | 00:00:00.350         | 00:00:00.350 | 00:00:00.350 | 00:00:00.000  | 0                  |  |  |
| Select - STHAR                 | 312                        | 00:00:00.337         | 00:00:00.000 | 00:00:00.002 | 00:00:00.001  | 0.564200689196127  |  |  |
| Select - CAHAR                 | 68                         | 00:00:00.080         | 00:00:00.000 | 00:00:00.002 | 00:00:00.001  | 0.579646516722665  |  |  |
| Select - MUHFIS                | 250                        | 00:00:00.255         | 00:00:00.000 | 00:00:00.002 | 00:00:00.001  | 0.664214728525535  |  |  |
| Select - DEKOTRA               | 25                         | 00:00:00.019         | 00:00:00.000 | 00:00:00.001 | 00:00:00.000  | 0.408241027972508  |  |  |
| Select - FATUIRS               | 67                         | 00:00:00.048         | 00:00:00.000 | 00:00:00.002 | 00:00:00.000  | 0.516574683574316  |  |  |
| Select - ISEMRI                | 201                        | 00:00:02.971         | 00:00:00.006 | 00:00:00.026 | 00:00:00.014  | 4.68711368205995   |  |  |